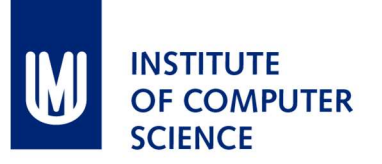

# **Guide to Electronic Leave Scheduling**

## Path to Leave Schedule

Inet: HR Management > Absence > Absence planning, Leave scheduling
(https://inet.muni.cz/app/dochazka/plan\_neprit)

#### Number of days to plan

Plan the number of days indicated after the "**remaining to plan**". Planned leave days must be entire days, i.e., 0.5 day cannot be planned electronically (e.g., entering 10.5 days will result in 10 days planned).

## Leave period scheduling

#### 1. Scheduling – leave period

Press **Submit plan** and enter the leave period; repeat this <u>until all the days</u> of your leave are planned. Delete any incorrect period by pressing **X** on the period overview.

|                                                                                                    |    | X   |       |
|----------------------------------------------------------------------------------------------------|----|-----|-------|
|                                                                                                    |    | X   |       |
|                                                                                                    |    | -   |       |
| 28                                                                                                    | 29 | 30  | E.I.  |
|                                                                                                    |    |     |       |
|                                                                                                    |    |     |       |
| D                                                                                                    | D  | D   | I     |
|                                                                                                    |    |     |       |
|                                                                                                    | _  |     |       |
| A CONTRACTOR OF A CONTRACTOR OF A CONTRACTOR O | D  | D D | D D D |

*Tip: the leave period may also be entered by clicking on the first day of the period in the calendar.* 

#### 2. Confirmation

After all the leave days have been planned, press save in the automatically displayed window or press Confirm schedule .

| 🕀 Subm                                                                | it pla | in | V          | Cor | nfirn       | n sc | hedu                                    |          |   |    |    |    |    |    |    |    |    |    |    |
|-----------------------------------------------------------------------|--------|----|------------|-----|-------------|------|-----------------------------------------|----------|---|----|----|----|----|----|----|----|----|----|----|
| Date from Date to                                                     |        |    |            | L   | Cada Channa |      |                                         |          |   |    |    |    |    |    |    |    |    |    |    |
| 28.02.2017         15.03.2017           07.08.2017         18.08.2017 |        |    |            | 3.2 | 017         | 5    | Confirm schedule                        | /á       |   |    |    |    |    |    |    |    | ×  |    |    |
|                                                                       |        |    |            | 8.2 | 017         |      | Would you like to confirm schedule now? | lá       |   |    |    |    |    |    |    |    | ×  |    |    |
| 02.10.2017                                                            |        |    | 11.10.2017 |     |             | 017  |                                         |          |   |    |    |    |    |    |    |    | ×  |    |    |
|                                                                       | 1      | 2  | 3          | 4   | 5           | 6    | 7                                       |          | 1 | 22 | 23 | 24 | 25 | 26 | 27 | 28 | 29 | 30 | 31 |
| January                                                               | 1      | 0  | 0          | 0   | 0           | 0    | 0                                       |          |   |    |    |    |    |    |    |    |    |    |    |
| February                                                              |        |    |            |     |             | 0    | 0                                       | Ves 🚫 No |   |    |    |    | 1  |    |    | D  |    |    |    |
| March                                                                 | D      | D  | D          | *   | - 10        | D    | D                                       |          |   |    |    |    |    |    |    |    |    |    |    |

## Changing the confirmed Leave schedule

Delete any incorrect leave period and enter new periods (see 1) and re-confirm the Leave Schedule (see 2). The Leave Schedule may be changed repeatedly until the deadline.